## 学生用 Mac から Word の EndNote のプラグインを利用する方法

1. Word を一度立ち上げる

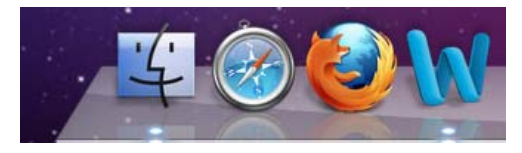

 自分のホーム(家のアイコン)>ライブラリ>Application Support>EndNote の下に 「EndNote Web CWYW Commands.dotm」ができている

| 00                                                                                                    |                                                                                                    | EndNote                                                                                                    |                    |                                                                                                    |
|----------------------------------------------------------------------------------------------------|----------------------------------------------------------------------------------------------------|----------------------------------------------------------------------------------------------------|--------------------|----------------------------------------------------------------------------------------------------|
|                                                                                                    | •                                                                                                    |                                                                                                    |                    | ٩                                                                                                    |
| <ul> <li>●新</li> <li>● Appleations</li> <li>● Appleations<th>Application Support     Assistants     Audio     Autosave Information     Caches     ColorPicKers     ColorSync     ColorSync     Confors     Confors     Confors     Contes     FontCollections     Fonts     Input Methods     Input Methods</th><th>AddressBook     AddressBook     Adube     AquamacsEmacs     Audio Re 3.1 Scripts     Cress     Console     GrashReporter     EndNote     Friefox     Friefox     Grap     UfeMediaBrowser     Term     Web     Microsoft     Mozilla     OpenOffice.org     ReiNetworks</th><th>EndNote Cands.dotm</th><th>▼ブレビュー:<br/>本前 EndNote Web<br/>CVWW<br/>Commads.dotm<br/>調題 Microsoft Word マ<br/>クロ省新プンブレート<br/>サイズ ディスク上の 18<br/>作成日<br/>常成日<br/>素厳に開いた日 11/11/17 17:26</th></li></ul> | Application Support     Assistants     Audio     Autosave Information     Caches     ColorPicKers     ColorSync     ColorSync     Confors     Confors     Confors     Contes     FontCollections     Fonts     Input Methods     Input Methods | AddressBook     AddressBook     Adube     AquamacsEmacs     Audio Re 3.1 Scripts     Cress     Console     GrashReporter     EndNote     Friefox     Friefox     Grap     UfeMediaBrowser     Term     Web     Microsoft     Mozilla     OpenOffice.org     ReiNetworks | EndNote Cands.dotm | ▼ブレビュー:<br>本前 EndNote Web<br>CVWW<br>Commads.dotm<br>調題 Microsoft Word マ<br>クロ省新プンブレート<br>サイズ ディスク上の 18<br>作成日<br>常成日<br>素厳に開いた日 11/11/17 17:26 |

3. 「EndNote Web CWYW Commands.dotm」をダブルクリックするとWord が立ち上がり EndNote Web 用のメニューが出る

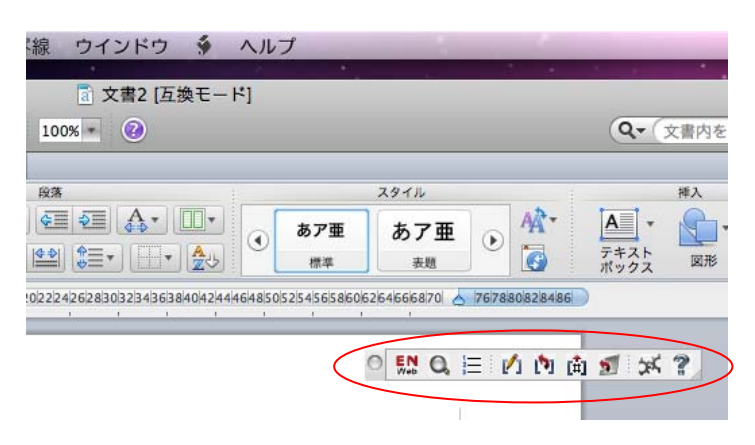